# 9.2 Setting Up Supplier ACH/EFT Payment

- You must have at least one of these local college managed security roles:
- ZC Supplier Entry
- ZD Accounts Payable Inquiry
- ZD Purchasing Inquiry
- ZZ Supplier Entry

You must also set these User Preference Definitions:

User Preferences: Supplier Entry

If you need assistance with the above security roles or User Preference Definitions, please contact your local college supervisor or IT Admin to request role access.

A Supplier must be set up to receive ACH or EFT payment before the voucher is created.

# Setting Up Supplier ACH Payment

- Navigate to the Payables Options page: Navigation: NavBar > Navigator > Suppliers > Supplier Information > Add/Update > Supplier
- 2. The **Supplier Information** search page displays.
- 3. Enter the SetID 'WACTC' and the Supplier ID.
- 4. Select **Search** and then select the desired **Search Results.**

| Manager Self Service     Supp                                                                                                    | lier Information |
|----------------------------------------------------------------------------------------------------|------------------|
| Supplier Information<br>Enter any information you have and click Search. Leave fields blank for a list of all values.                                                                                                    |                  |
| Find an Existing Value         Keyword Search         Add a New Value                                                                                                    |                  |
| Search Criteria                                                                                                    |                  |
| SettD =  WACTC   Supplier ID begins with    Persistence =     Short Supplier Name begins with    Our Customer Number begins with    Our Customer Number begins with    Supplier Name begins with    Our Customer Number Correct History   Case Sensitive |                  |
| Search Clear Basic Search 🖾 Save Search Criteria                                                                                                    |                  |

- 5. The **Summary** tab displays. Select the **Correct History** button at the bottom of the page.
- 6. Select the **Location** tab.

| Manager Self Ser                     | vice                                           | Supplier                    |
|--------------------------------------|------------------------------------------------|-----------------------------|
| Summary Identifying In               | formation Address Contacts Location Custom     |                             |
| SetID                                | WACTC                                          |                             |
| Supplier ID                          | 0000044916                                     |                             |
| Supplier Short Name<br>Supplier Name | HISELMARCI HISELMARCI-001<br>Marcia Kay Hisel  |                             |
| Order                                | HISELMARCI-001                                 |                             |
|                                      | PO Box 218                                     |                             |
|                                      | Burley, WA 98322                               |                             |
| Remit To                             | HISELMARCI-001                                 |                             |
|                                      | PO Box 218                                     |                             |
|                                      | Burley, WA 98322                               |                             |
| Status                               | Approved Last Modified By                      | CTC_KHORT                   |
| Persistence                          | Regular Last modified date                     | 08/10/2017 9:05AM           |
| Classification                       | Outside Party Created By                       | 101008                      |
| HCM Class                            | Created Date/time                              | 11/03/2015 9:00AM           |
| Open for Ordering                    | Yes Last Activity Date                         | 12/20/2017                  |
|                                      | Yes                                            |                             |
| VAT                                  | No                                             | × 1                         |
| 🖥 Save 🛛 💽 Return to S               | Search 🔄 Notify 🛃 Update/Display               | 🔎 Include History 📝 Correct |
| ummary   Identifying Inform          | ation   Address   Contacts   Location   Custom |                             |
|                                      |                                                |                             |

- 7. The **Location** tab displays.
- 8. In the Details section, among the the Options links, select the **Payables** link.

| ummary [dentifying information Address Qontacts Location Cystom   SettD WACTC Supplier ID Supplier ID 0000044916 Short Supplier Name HISELMARCH-001 Supplier Marcia Kay Hisel supplier location is a default set of rules which define how you conduct business with a supplier. cocation Find   View All First ① 101 ② Laternation Procurement Sales/Use Tax Colobal/1099 Withholding Additional ID Numbers VAT Expand All Collapse All Collapse Al                                                                                                    | Manage        | r Self Service                           |                         |                    |              | Suppl    | ier             |                |               |
|----------------------------------------------------------------------------------------------------|---------------|------------------------------------------|-------------------------|--------------------|--------------|----------|-----------------|----------------|---------------|
| SetD WACC         Supplier ID       0000044916       Short Supplier Name       HISELMARCH001       Supplier       Marcia Kay Hisel         supplier location is a default set of rules which define how you conduct business with a supplier.       Find   View All       First @ 1 of 1 @ La         "Location       220       Default       RTV Fees       Attachments (0)         "Location       220       Poetault       RTV Fees       Attachments (0)         Description       Tacoma Community College       Find   View All       First @ 1 of 1 @ Last         "Effective Date       1103/2015 @       Effective Status Active       Image: Procurement       Sales/Use Tax       Global/1099 Withholding         Options       Payables       Procurement       Sales/Use Tax       Global/1099 Withholding       Image: Procurement         Additional ID Numbors       Find   Collapse All       Collapse All       Collapse All       Collapse All         VAT       Expand All       Collapse All       Image: Procurement       Sales/Use Tax       Update/Display       Include History       Image: Procurement         Sales       Return to Search       Notty       Image: Procurement       Sales/Use Tax       Global/1099 Withholding       Image: Procurement       Sales/Use Tax       Global/1099 Withholding       Image: Procurement                                                                                                    | Summary       | Identifying Information                  | Contacts Location       | Custom             |              |          |                 |                |               |
| Supplier ID 0000044916 Short Supplier Name HISELMARCH-001 Supplier Marcia Kay Hisel   supplier location is a default set of rules which define how you conduct business with a supplier.   cocation Find   View All First @ 1 of 1 @ List     *Location 220 Default RTV Fees Attachments (0)   Description Tacoma Community College   Details Find   View All First @ 1 of 1 @ List   *Effective Date [1103/2015] Effective Status Active Image: Collapse All   Options Payables Procurement Sales/Use Tax Global/1099 Withholding   Additional ID Numbors Find   Collapse All Collapse All Collapse All   Internet Address Image: Add Image: Display Image: Display                                                                                                    |               | SetID WACTC                              |                         |                    |              |          |                 |                |               |
| supplier location is a default set of rules which define how you conduct business with a supplier.<br>Accation 220 Find   View All First (* 1 of 1 ) La set and the set of rules which define how you conduct business with a supplier.<br>*Location 220 Description Tacoma Community College<br>Details<br>Find   View All First (* 1 of 1 ) Last<br>*Effective Date 1103/2015 Fig Effective Status Active<br>*Effective Date 1103/2015 Fig Effective Status Active<br>*Effective Date 1103/2015 Fig Effective Status Active<br>Procurement Sales/Use Tax Global/1099 Withholding<br>Additional ID Numbers<br>Comments<br>Mathematical Collapse All<br>Collapse All<br>Collapse All<br>Collapse All<br>Collapse All<br>Mathematical Collapse All<br>Mathematical Collapse Al |               | Supplier ID 0000044916                   | Sho                     | ort Supplier Name  | HISELMARCI-0 | 01       | Supplier Ma     | rcia Kay Hisel |               |
|                                                                                                    | supplier loca | ation is a default set of rules which de | fine how you conduct bu | siness with a supp | lier.        |          |                 |                |               |
| *Location 220 Description Tacoma Community College Details Find   View All First 	1 of 1 	Last *Effective Date 11/03/2015 # Effective Status Active Expand All Collapse All Options Payables Procurement Sales/Use Tax Global/1099 Withholding Additional ID Numbers Comments Internet Address VAT Expand All Collapse All Save @ Return to Search Protocol Custom                                                                                                    | Location      |                                          |                         |                    |              |          | Find   View Al  | I First 🐠 1    | of 1 🔮 La     |
| Description Tacoma Community College  Details Find   View All First ④ 1 of 1 ④ Last  *Effective Date 11/03/2015 ⑥ Effective Status Active Expand All Collapse All Options Payables Procurement Sales/Use Tax Global/1099 Withholding Additional ID Numbers Comments Comments Internet Address VAT Expand All Collapse All Save @ Return to Search IN Notify mmary   Identifying Information   Address   Contacts   Location   Custom                                                                                                    |               | *Location 220                            |                         |                    | Default      | RTV Fees | Attach          | ments (0)      | +             |
| Details Find   View All First () 1 of () Last   *Effective Date 11/03/2015 () Effective Status Active Expand All Collapse All Collapse All Options Payables Procurement Sales/Use Tax Global/1099 Withholding Additional ID Numbors Comments Internet Address VAT Expand All Collapse All Collapse All Collapse All Collapse All Internet Address VAT Expand All Collapse All Collapse All Internet Address Internet Search Notify Indude History Indude History Indude History Image Identifying Information   Address   Contacts   Location   Custom                                                                                                    |               | Description Tacoma Commun                | ity College             |                    |              |          |                 |                |               |
| *Effective Date 11/03/2015 © Effective Status Active<br>Expand All Collapse All Options Payables Procurement Sales/Use Tax Global/1099 Withholding Additional ID Numbors Comments Comments Internet Address VAT Expand All Collapse All Save @ Return to Search IN Notify Market Collapse All Save @ Return to Search I Notify Market Collapse All Collapse All Colla                                                                  | Details       |                                          |                         |                    |              | F        | ind   View All  | First 🕚 1 of 1 | <li>Last</li> |
| Options       Parables       Procurement       Sales/Use Tax       Global/1099 Withholding         Additional ID Numbers       Comments         Comments       Internet Address         Internet Address       VAT         Expand All       Collapse All         Save       Return to Search       Notify         mmary   Identifying Information   Address   Contacts   Location   Custom                                                                                                    |               | *Effective Date 11/03/2015 🔀             |                         | Effective Status   | Active       | ~        | Expand All      | Collapse       | + -           |
|                                                                                                    | Optic         | ons Payables                             | Procurement             | Sales/Us           | e Tax        | Global/1 | 099 Withholding |                |               |
| Comments  Internet Address VAT  Expand All Collapse All  Save  Add  Update/Display Include History  Add  Update/Display Include History  nmary   identifying information   Address   Contacts   Location   Custom                                                                                                    | P Addit       | ional ID Numbers                         |                         |                    |              |          |                 |                |               |
|                                                                                                    | Comr          | ments                                    |                         |                    |              |          |                 |                |               |
| VAT  Expand All Collapse All Collapse All                                                                      | Interr        | net Address                              |                         |                    |              |          |                 |                |               |
| Expand All Collapse All<br>Save Return to Search Notify Update/Display Include History in Add Update/Display Include History in Add Include History in Add Include History Include History Inclu                                                                 | ► VAT         |                                          |                         |                    |              |          |                 |                |               |
| 🔋 Save 🔊 Return to Search 😨 Notify 🧊 Location   Custom 💭 Notify 🕞 Include History 🕞 Include History 🕞 Include History                                                                                                    | E             | Expand All Collapse All                  |                         |                    |              |          |                 |                |               |
| mmary   Identifying Information   Address   Contacts   Location   Custom                                                                                                    | R Save        | Return to Search 😨 Notify                |                         |                    |              | Add 🗾 U  | Jpdate/Display  | 🔎 Include Hist | tory 📝 🏷      |
|                                                                                                    | immary   Iden | tifying Information   Address   Contact  | s   Location   Custom   |                    |              |          |                 |                |               |
|                                                                                                    |               |                                          |                         |                    |              |          |                 |                |               |

9. The **Payables Options** window displays.

### 10. Select Expand All.

On the Payables Options page, note the toggle buttons **Expand All** or **Collapse All** and the highlighted arrows below.

|                                         |                               | Supplier                             |       |
|-----------------------------------------|-------------------------------|--------------------------------------|-------|
| Payables Options                        |                               |                                      | ×     |
|                                         |                               | н                                    | elp 🔶 |
| SetID WACTC                             |                               | Location 220                         |       |
| Supplier ID 0000044916                  |                               | Description Tacoma Community College |       |
| Short Supplier Name HISELMARCI HISELMAR | CI-001                        |                                      |       |
| Supplier Name Marcia Kay Hisel          |                               | Expand All Collapse All              |       |
| Invoicing                               |                               |                                      |       |
| Supplier 0000044916                     | Marcia Kay Hisel              |                                      |       |
| Address 1                               | Business Address              |                                      |       |
| Search                                  | PO Box 218                    |                                      | . 1   |
| Laurden and                             | Burley, WA 98322              |                                      |       |
| Location 220                            | Tacoma Community College      |                                      | -1    |
| Remitting                               |                               |                                      |       |
| Supplier 0000044916                     | Marcia Kay Hisel              |                                      | . 1   |
| Address 1                               | Business Address              |                                      | . 1   |
| Search                                  | PU Box 218<br>Burley WA 98322 |                                      | . 1   |
| Location 220                            | Tacoma Community College      |                                      |       |
| Additional Payables Options             |                               |                                      | =1    |
| Matching/Approval Options               |                               |                                      | =     |
| Electronic File Options                 |                               |                                      |       |
| Self-Billed Invoice Options             |                               |                                      |       |
| Supplier Bank Account Options           |                               |                                      | -     |
| Supplier Type Options                   |                               |                                      |       |
| HIPAA Information                       |                               |                                      |       |
| ▶ Debit Memo Options                    |                               |                                      | Ξ.    |
| 4                                       |                               |                                      | F     |
|                                         |                               |                                      | .:    |

- 11. Scroll down to view the Additional Payables Options section.
- 12. In the Bank section, accept the default values. This is the location bank information.
- 13. In the Additional Payment Information section,
- 14. Select **\*Pay Method Options** = "Specify".
- 15. Select **Payment Method**= "Automated Clearing House ".
- 16. Select **\*Layout Option** = Specify
- 17. Select **Layout** = CCD+ Pay Cycle (if you want to pay through the pay cycle in AP), CCD+ Gateway (it pays through Cash Management.

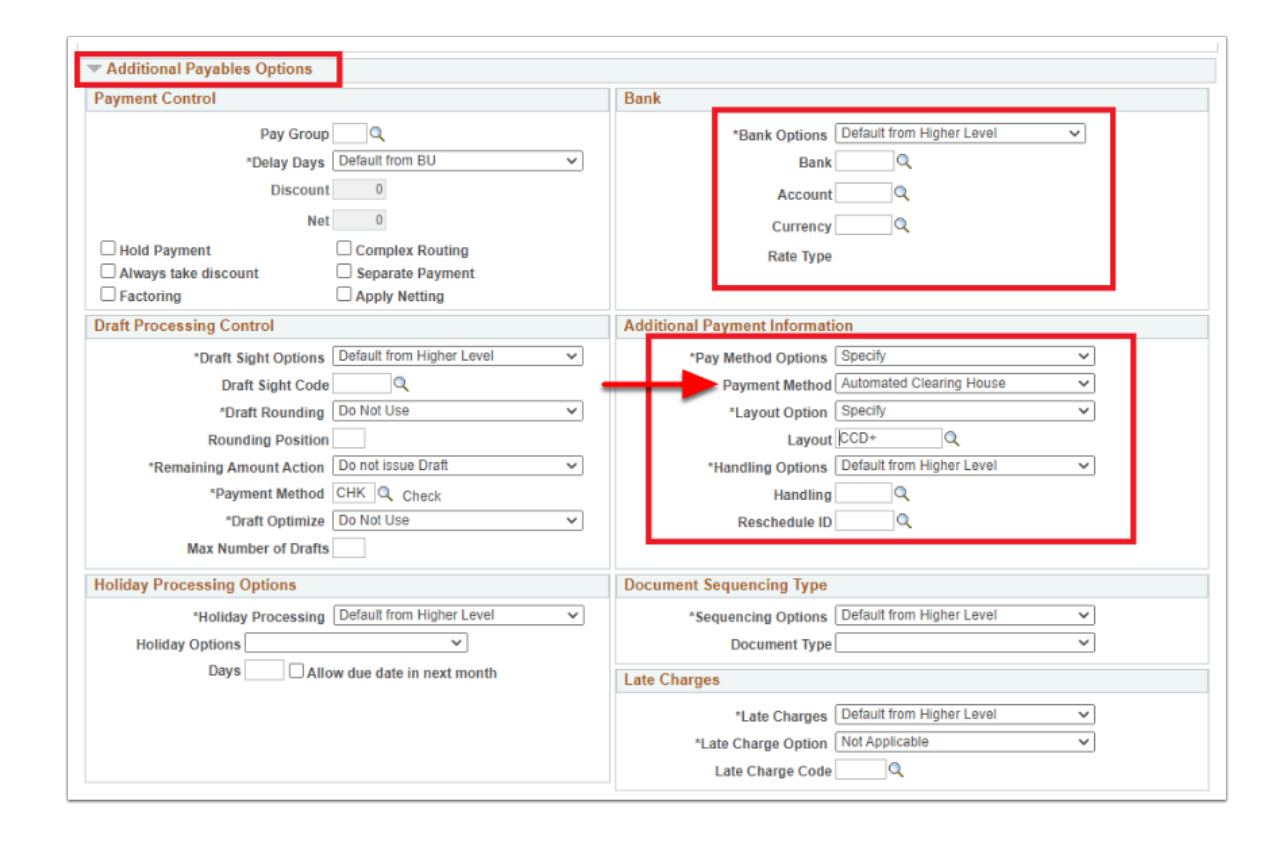

- 18. Scroll down to view the **Electronic File Options** section.
- 19. In the **Pre-Notification** section, select the **Prenotification Required** box, if needed. If the Prenotification Required check box is selected and the prenote status is New. The prenote is created, during the next pay cycle that includes EFT or ACH payments for the vendor's bank, the system changes the prenote status to Pending, and populates the prenote Date field with the date on which the prenote was created by AP Pay Cycle. After 10 days, the system automatically confirms a supplier ACH Prenote. Note: With the Prenotification option selected, you cannot generate an actual ACH payment for this supplier location until it is marked as Confirmed.

• Note: Select **Confirm** to manually confirm a supplier location for EFT or ACH payment.

|                                         |        | Late Charge Code      |
|-----------------------------------------|--------|-----------------------|
| Matching/Approval Options               |        |                       |
| Electronic File Options                 |        |                       |
| Pre-Notification                        |        |                       |
| Status Confirmed<br>Date 01/19/2023     |        | Confirm Unconfirm     |
| Fund Transfer Details                   |        |                       |
| Payment Format                          | $\sim$ | Crossed Ch            |
| Transaction Handling Payment and Advice | ~      | Payment Instruction 1 |
| Domestic Costs                          | ~      | Payment Instruction 2 |
| Correspondent's Costs                   | ~      | Payment Instruction 3 |
| Bank Check Drawn On                     | ~      | Payment Instruction 4 |
| Check Forwarding                        | ~      |                       |
| Payment Instruction Ref 1               |        |                       |
|                                         |        |                       |

- 20. Scroll down to view the **Supplier Bank Account Options** section.
- 21. Fill out the supplier banking information in the **Supplier Bank Accounts** section.
- 22. Add **Description**, if there are more than one information.
- 23. Select **Bank ID Qualifier** = "001".
- 24. Add supplier bank routing number in the **Bank ID** field.
- 25. Add supplier bank account number in the **Bank Account Number** field.
- 26. Select **DFI Qualifier** = "01".
- 27. Add supplier bank routing number in the **DFI ID** field.

| <ul> <li>Supplier Bank Account Options</li> </ul> |                   |    |              |                 |         |          |        |
|---------------------------------------------------|-------------------|----|--------------|-----------------|---------|----------|--------|
| Supplier Bank Accounts                            |                   |    |              | Find   View All | First ( | 🖗 1 of 1 | ) Last |
| 2 @ 全                                             |                   |    |              |                 |         |          | + -    |
| Default                                           |                   |    |              |                 |         |          |        |
| Description                                       |                   |    | Search       |                 |         |          |        |
| Country USA Q                                     | United States     |    |              |                 |         |          |        |
| Bank Name                                         |                   | 鋒  |              |                 |         |          |        |
| Branch Name                                       |                   |    |              |                 |         |          |        |
| Bank ID Qualifier 001 Q Ur                        | nited States Bank |    | Account Type |                 | ~       |          |        |
| Bank ID                                           |                   |    |              |                 |         |          |        |
|                                                   |                   |    |              |                 |         |          |        |
| Bank Account Number                               |                   | ŝŝ |              |                 |         |          |        |
| DFI Qualifier 01                                  |                   |    | DFLID        | 1               |         |          |        |
| IBAN                                              |                   |    |              | _               |         |          |        |
|                                                   |                   |    |              |                 |         |          |        |

Optional to select the **Payment Notification** drop down arrow to select the boxes to enable **Email Payment Advice** or **Remittance Advice**.

| Enable Email Payment Advice | Email ID accounting@examsoft.com |                                   |         |        |      |     |
|-----------------------------|----------------------------------|-----------------------------------|---------|--------|------|-----|
| Enable FG Remittance Advice | Payment Method Selection         | Personalize   Find   View All   🗇 | First 🧃 | 1 of 1 | ۰ Li | ast |
|                             | Payment Method                   |                                   |         |        |      |     |
|                             | 1 Automated Clearing House       |                                   |         | ~      | +    | E   |

28. Scroll to the bottom of the **Payables Options** page and select **OK** to return to the Supplier location page.

| Payables Options          |              |                                                    |            |              |
|---------------------------|--------------|----------------------------------------------------|------------|--------------|
| Supplier Name Marcia K    | ay Hisel     |                                                    | Expand All | Collapse All |
| Invoicing                 |              |                                                    |            |              |
| Supplier (                | 0000044916   | Marcia Kay Hisel                                   |            |              |
| Address<br>S              | 1<br>earch   | Business Address<br>PO Box 218<br>Burley, WA 98322 |            |              |
| Location 2                | 220          | Tacoma Community College                           |            |              |
| Remitting                 |              |                                                    |            |              |
| Supplier (                | 0000044916   | Marcia Kay Hisel                                   |            |              |
| Address                   | 1            | Business Address                                   |            |              |
| S                         | earch        | PO Box 218<br>Burley, WA 98322                     |            |              |
| Location 2                | 220          | Tacoma Community College                           |            |              |
| Additional Payables Op    | tions        |                                                    |            |              |
| Matching/Approval Opt     | ions         |                                                    |            |              |
| Electronic File Options   |              |                                                    |            |              |
| Self-Billed Invoice Optic | ons          |                                                    |            |              |
| Supplier Bank Account     | Options      |                                                    |            |              |
| Supplier Type Options     |              |                                                    |            |              |
| HIPAA Information         |              |                                                    |            |              |
| Debit Memo Options        |              |                                                    |            |              |
| Payment Notification      |              |                                                    |            |              |
| Expand All OK Cancel      | Collapse All |                                                    |            |              |

- 29. The **Payables Options** window disappears.
- 30. The **Location** tab page displays.
- 31. Banking information form, provided by the supplier, needs to be attached in the **Attachment** link on the right side of the **Location**.
- 32. Select Save.

| < My Homepage                                                                                                 | Supplier        |
|----------------------------------------------------------------------------------------------------|-----------------|
| Summary Identifying Information Address Contacts Location Custom                                              |                 |
| SetID WACTC                                                                                                   |                 |
| Supplier ID 0000044916 Short Supplier Name HISELMARCI-001 Name Marcia Kay Hisel                               |                 |
| A supplier location is a default set of rules which define how you conduct business with a supplier.          |                 |
| Location Find View All First () 1 of                                                                          | 1 (b) Last      |
| *Location 220                                                                                                 | + -             |
| Description Tacoma Community College                                                                          |                 |
| Details Find   View All First 🕢 1 of 1 🕼                                                                      | Last            |
| *Effective Date 01/01/2020                                                                                    | + -             |
| Expand All Collapse All                                                                                       | I               |
| Options Payables Procurement Sales/Use Tax Global/1099 Withholding                                            |                 |
| Additional ID Numbers                                                                                         |                 |
| Comments & Attachments                                                                                        |                 |
| Internet Address                                                                                              |                 |
| ▶ VAT                                                                                                    |                 |
| Expand All Collapse All                                                                                       |                 |
| 🖷 Save 🕼 Return to Search 👘 Previous in List 🚛 Next in List 🗈 Notify 💽 Add 🔎 Update/Display 📡 Include History | Correct History |
| Summary   Identifying Information   Address   Contacts   Location   Custom                                    |                 |

33. Process complete.

## Setting Up Supplier EFT Payment

- 1. Navigate to the Payables Options page. Navigation: NavBar > Navigator > Suppliers > Supplier Information > Add/Update > Supplier
- 2. The **Supplier Information** search page displays.
- 3. Enter **Supplier ID**.
- 4. Select **Search** and then select the desired **Search Results.**

| Manager Self Service                                                                          | Supplier Information |
|-----------------------------------------------------------------------------------------------|----------------------|
|                                                                                               |                      |
| Supplier Information                                                                          |                      |
| Enter any information you have and click Search. Leave fields blank for a list of all values. |                      |
| Find an Existing Value         Keyword Search         Add a New Value                         |                      |
| ▼ Search Criteria                                                                             |                      |
| SetID = 🗸 WACTC                                                                               |                      |
| Supplier ID begins with 🧹 0000044916                                                          |                      |
| Persistence = V                                                                               |                      |
| Short Supplier Name begins with 🧹 🔍                                                           |                      |
| Our Customer Number begins with 🧹 🔍                                                           |                      |
| Supplier Name begins with 🧹 🔍                                                                 |                      |
| Include History Correct History Case Sensitive                                                |                      |
| Search Clear Basic Search 🖾 Save Search Criteria                                              |                      |

- 5. The **Summary** tab displays. Select the **Correct History** button at the bottom of the page.
- 6. Select the **Location** tab.

| K Manager Self Ser     | rvice                                            |                         |                    | Supplie           | er         |
|------------------------|--------------------------------------------------|-------------------------|--------------------|-------------------|------------|
| Summary Identifying Ir | nformation Address                               | Contacts Location       | Custom             |                   |            |
| SottD                  | WACTO                                            |                         |                    |                   |            |
| Supplier ID            | 0000044916                                       |                         |                    |                   |            |
| Supplier ID            | 0000044910                                       |                         |                    |                   |            |
| Supplier Short Name    | Marcia Kay Hisel                                 | HISELMARCI-001          |                    |                   |            |
| Order                  | HISELMARCI-001                                   |                         |                    |                   |            |
|                        | PO Box 218                                       |                         |                    |                   |            |
|                        | Burley, WA 98322                                 |                         |                    |                   |            |
| Remit To               | HISELMARCI-001<br>PO Box 218<br>Burley, WA 98322 |                         |                    |                   |            |
| Status                 | Approved                                         |                         | Last Modified By   | CTC_KHORT         |            |
| Persistence            | Regular                                          |                         | Last modified date |                   |            |
| Classification         | Outside Party                                    |                         | Created By         | 10100             |            |
| HCM Class              |                                                  |                         | Created Date/time  | 11/03/2015 9:00AM |            |
| Open for Ordering      | Yes                                              |                         | Last Activity Date | 12/20/2017        |            |
|                        | Yes                                              |                         |                    |                   |            |
| VAT                    | No                                               |                         |                    |                   |            |
| Save Creativing Inform | Search 🖃 Notify                                  | cts   Location   Custom | 🖉 Update/Display   | Include History   | Correct Hi |
|                        |                                                  |                         |                    |                   |            |

- 7. The **Location** tab displays.
- 8. In the Details section, among the the Options links, select the **Payables** link.

| Manager Self Service                              |                          |                          | Suppli       | er             |                |           |
|---------------------------------------------------|--------------------------|--------------------------|--------------|----------------|----------------|-----------|
| Summary dentifying Information Address            | <u>C</u> ontacts Locatio | Custom                   |              |                |                |           |
| SetID WACTC                                       |                          |                          |              |                |                |           |
| Supplier ID 0000044916                            | St                       | ort Supplier Name HISELI | MARCI-001    | Supplier Ma    | rcia Kay Hisel |           |
| supplier location is a default set of rules which | define how you conduct b | usiness with a supplier. |              |                |                |           |
| Location                                          |                          |                          |              | Find View All  | First 🕚 1      | of 1 🕑 La |
| *Location 220                                     |                          | Defa                     | ult RTV Fees | Attach         | ments (0)      | +         |
| Description Tacoma Comm                           | unity College            |                          |              |                |                |           |
| Details                                           |                          |                          | Fir          | d View All     | First 🕚 1 of 1 | Last      |
| *Effective Date 11/03/2015                        | 0                        | Effective Status Active  | ~            | Expand All     | Collapse       | + =       |
| Options Payables                                  | Procurement              | Sales/Use Tax            | Global/10    | 99 Withholding |                |           |
| Additional ID Numbers                             |                          |                          |              |                |                |           |
| Internet Address                                  |                          |                          |              |                |                |           |
| Internet Address                                  |                          |                          |              |                |                |           |
| Expand All Collapse All                           |                          |                          |              |                |                |           |
| 🖥 Save 🛛 💽 Return to Search 💽 Notify              |                          |                          | 📑 Add 🗾 Uş   | odate/Display  | 🗦 Include Hist | ory 📝     |
| immary   Identifying Information   Address   Cont | acts   Location   Custom |                          |              |                |                |           |
|                                                   |                          |                          |              |                |                |           |

- 9. The **Payables Options** window displays.
- 10. Select **Expand All**.
- 11. In the Bank section, accept the default values.
- 12. In the Additional Payment Information section, select **Payment Method** = "Electronic Funds Transfer".
- 13. At the bottom of the window, select **OK**.

| Payables Options                                       |                                                      |
|--------------------------------------------------------|------------------------------------------------------|
| SeBD WACTC<br>Supplier ID 0000044916                   | Location 220<br>Description Tacoma Community College |
| ihort Supplier Name HISELMARCI HISELMARCI-001          |                                                      |
| Supplier Name Marcia Kay Hisel                         | Expand All Collapse All                              |
| invoicing                                              |                                                      |
| Supplier 0000044916 Marcia Kay Hisel                   |                                                      |
| Address Business Address                               |                                                      |
| Burley, WA 98322                                       |                                                      |
| Location 220 Tacoma Community College                  |                                                      |
| Remitting                                              |                                                      |
| *Supplier 0000044916 Q Marcia Kay Hisel                |                                                      |
| *Address 1 Business Address                            |                                                      |
| Search PO Box 216<br>Burley, WA 98322                  |                                                      |
| *Location 220 Q Tacoma Community College               |                                                      |
| Additional Payables Options                            |                                                      |
| Payment Control                                        | Bank                                                 |
| Pay Group Q                                            | *Bank Options Default from Higher Level              |
| *Delay Days Default from BU                            | Bank                                                 |
| Discount 0                                             | Account                                              |
| Net 0                                                  | Currency                                             |
| Hold Payment     Complex Routing                       | Rate Type                                            |
| Factoring  Apply Netting                               |                                                      |
| Draft Processing Control                               | Additional Payment Information                       |
| *Draft Sight Options Default from Higher Level         | *Pay Method Options Specify                          |
| Draft Sight Code                                       | Payment Method Electronic Funds Transfer             |
| *Draft Rounding Do Not Use ~                           | *Layout Option Use Bank Account Default              |
| Rounding Position                                      | Layout                                               |
| *Remaining Amount Action Do not issue Draft            | "Handling Options Default from Higher Level          |
| *Draft Optimize Do Not Use                             | Reschedule ID Q                                      |
| Max Number of Drafts                                   |                                                      |
| Holiday Processing Options                             | Document Sequencing Type                             |
| *Holiday Processing Default from Higher Level          | *Sequencing Options Default from Higher Level        |
| Holiday Options                                        | Document Type                                        |
| Days Allow due date in next month                      | Late Charges                                         |
|                                                        | ti ate Charges Default from Hinher Level             |
|                                                        | *Late Charge Option Not Applicable                   |
|                                                        | Late Charge Code                                     |
| h Markhall and Andrea                                  |                                                      |
| matchingroup/coval Options     Electronic Elle Options |                                                      |
| Self Billed Invoice Ontions                            |                                                      |
| Supplier Bank Account Options                          |                                                      |
| Supplier Type Options                                  |                                                      |
| HIPAA Information                                      |                                                      |
| Debit Memo Options                                     |                                                      |
| Payment Notification                                   |                                                      |
| Contract III                                           |                                                      |
| Lugano en compore ell                                  |                                                      |
| OK Cancel                                              |                                                      |

Optional to select the **Payment Notification** drop down arrow to select the boxes to enable **Email Payment Advice** or **Remittance Advice**.

| Enable Email Payment Advice | Email ID accounting@examsoft.com |                                   |         |        |            |      |
|-----------------------------|----------------------------------|-----------------------------------|---------|--------|------------|------|
| Enable FG Remittance Advice | Payment Method Selection         | Personalize   Find   View All   🗇 | First ( | 1 of 1 | <u>ه</u> ۱ | .ast |
|                             | Payment Method                   |                                   |         |        |            |      |
|                             | 1 Automated Clearing House       |                                   |         | ~      | +          |      |

- 14. The **Payables Options** window disappears. The **Location** tab displays.
- 15. Select **Save**.

| Manager Self Service                                  |                          |                          | Sı           | upplier               |                     |            |
|-------------------------------------------------------|--------------------------|--------------------------|--------------|-----------------------|---------------------|------------|
| Summary dentifying Information                        | Contacts Locatio         | n C <u>u</u> stom        |              |                       |                     |            |
| SetID WACTC                                           |                          |                          |              |                       |                     |            |
| Supplier ID 0000044916                                | Sh                       | ort Supplier Name HIS    | SELMARCI-001 | Supplier Marc         | tia Kay Hisel       |            |
| A supplier location is a default set of rules which d | efine how you conduct be | isiness with a supplier. |              |                       |                     |            |
| Location                                              |                          |                          |              | Find View All         | First 🕚 1 of 1 🕑    | Las        |
| *Location 220                                         | nity College             |                          | Default RT\  | / Fees Attachm        | nents (0)           | +          |
| Details                                               | inty concigo             |                          |              | Find View All         | First 🕚 1 of 1 🕑 La | ast        |
| *Effective Date 11/03/2015                            |                          | Effective Status Ac      | tive ~       | Expand All            | +<br>Collapse All   | <b>—</b> ] |
| Options Payables                                      | Procurement              | Sales/Use Ta             | ax Gi        | obal/1099 Withholding |                     |            |
| Additional ID Numbers                                 |                          |                          |              |                       |                     |            |
| Comments                                              |                          |                          |              |                       |                     |            |
| Internet Address                                      |                          |                          |              |                       |                     |            |
| Expand All Collapse All                               |                          |                          |              |                       |                     |            |
| 🖥 Save 🔯 Return to Search 😰 Notify                    |                          |                          | 📑 Add        | 🔎 Update/Display      | 🦻 Include History   | D) (       |
| ummary   Identifying Information   Address   Conta    | ts   Location   Custom   |                          |              |                       |                     |            |
|                                                       |                          |                          |              |                       |                     |            |

• You must have at least one of these local college managed security roles:

- ZD Accounts Payable Entry
- ZZ Voucher Approval Entry
- ZZ Voucher Entry
- ZZ\_AP\_MANAGER
- ZZ\_AP\_SPECIALIST

If you need assistance with the above security roles, please contact your local college supervisor or IT Admin to request role access.

- 16. Next, navigate to the **Voucher** search page. **Navigation: NavBar > Navigator > Accounts Payable > Vouchers > Add/Update > Regular Entry**
- 17. The **Voucher** search page displays.
- 18. Enter **Business Unit**.
- 19. Allow **Voucher ID** to default to "NEXT". The system will assign a unique, permanent ID later.
- 20. Enter **Voucher Style**.
- 21. Enter **Supplier ID**.
- 22. Enter Supplier Location.
- 23. Enter Invoice Date.
- 24. Enter Gross Invoice Amount.
- 25. Select the **Tax Exempt Flag** checkbox.

#### 26. Select Add.

| < Summary                                             | Voucher |
|-------------------------------------------------------|---------|
| Voucher                                               |         |
| Eind an Existing Value Keyword Search Add a New Value |         |
|                                                       |         |
| Voucher ID NEXT                                       |         |
| Voucher Style Regular Voucher                         |         |
| Supplier Name Marcia Kay Hisel                        |         |
| Short Supplier Name HISELMARCI-001                    |         |
| Supplier ID 0000044916                                |         |
| Supplier Location 220                                 |         |
| Address Sequence Number 10                            |         |
| Invoice Number                                        |         |
| Invoice Date 01/23/2019                               |         |
| Gross Invoice Amount 1999.00                          |         |
| Freight Amount 0.00                                   |         |
| Sales Tax Amount 0.00                                 |         |
| Entered VAT Amount 0.00                               |         |
| Misc Charge Amount 0.00                               |         |
| PO Business Unit                                      |         |
| PO Number                                             |         |
| Tax Exempt Flag 🔽                                     |         |
| Estimated No. of Invoice Lines 1                      |         |
|                                                       |         |
| Add                                                   |         |
| nuu                                                   |         |

- 27. The **Invoice Information** tab displays. Use it to create a voucher. From this page you can enter or view invoice information, nonmerchandise charges and voucher line and distribution information.
- 28. Enter Invoice No.
- 29. Enter Accounting Date.
- 30. Enter Invoice Date.
- 31. In the **Distribution Lines** section, select the **GL Chart** tab. The **Merchandise Amt** field should show the same amount entered above.
- 32. Enter Quantity.
- 33. Enter Account.
- 34. Select the **Payments** tab.

| Summary                                          |                               |             | Regu                    | ilar Entry                            |                                     |
|--------------------------------------------------|-------------------------------|-------------|-------------------------|---------------------------------------|-------------------------------------|
| oice Information Payments Youcher A              | ttributes                     |             |                         |                                       |                                     |
| Business Unit WA220                              | Invoice No 8675309            |             | Invoice Total           |                                       | Sales/Use Tax Summary               |
| Voucher ID NEXT<br>Voucher Style Regular Voucher | Accounting Date 01/23/2019    |             | Line Total<br>*Currency | 1,999.00<br>USD Q                     | VAT Summary<br>Non Merchandise Summ |
| Invoice Date 01/23/2019                          | Basis Date Type Inv Date      | Due Immedi  | Miscellaneous           |                                       | Session Defaults<br>Comments(0)     |
| Invoice Received                                 | Tax Exempt                    |             | Sales Tax               | · · · · · · · · · · · · · · · · · · · | Attachments (0)                     |
| Marcia Kay Hisel                                 | -                             |             | Entered VAI             | r 🔤 👳                                 | Withholding                         |
| Supplier ID 0000044916                           | Control Group                 |             | Use Tax                 | 0.00 🎞                                | Advanced Supplier Sear              |
| ShortName HISELMARCI-001 Q                       |                               |             | NonInv                  | 0.00                                  | Supplier Hierarchy                  |
| Location 220                                     |                               |             | Tota                    | 4 000 00                              | Supplier 360                        |
| *Address 1 Q                                     | Incomplete Vouche             | r           | Difference              | 0.00                                  |                                     |
| Cause Cause Earlister                            | 1. K                          |             |                         |                                       |                                     |
|                                                  | Action                        |             | Run Car                 | oulate                                |                                     |
|                                                  | Ship To 220-000001            | 2           |                         | Find View                             | All First @ 1 of 1 @ I              |
| *Distribute by Amount                            | Description                   |             |                         |                                       | One Asset                           |
| Item                                             | Packing Slip                  |             |                         |                                       | Invoice Line VAT                    |
| Quantity                                         |                               |             |                         |                                       | Cardonate                           |
| Unit Price                                       |                               |             |                         |                                       |                                     |
| Line Amount 1,999.00                             |                               |             |                         |                                       |                                     |
| Distribution Lines                               |                               |             | Personalize             | Find   View All 🔝 🔢                   | First 🛞 1 of 1 🛞 La                 |
| GL Chart Exchange Rate Statistics                | Assets (TTT)                  |             |                         |                                       |                                     |
| Copy<br>Down Line Merchandise Amt                | Quantity Source Type Category | Subcategory | College<br>Defined      | State Purpose Affiliat                | e Fund Affil Ur<br>Aff              |
| 1 1,999.00                                       | 1.0000                        | ۹ 🗌         | QQ                      | Q                                     | QQ                                  |
|                                                  | د                             |             |                         |                                       |                                     |
|                                                  |                               |             |                         |                                       |                                     |

- 35. The **Payments** tab displays.
- 36. Enter Pay Terms.
- 37. Enter **Gross Amount**.
- 38. Ensure that **Scheduled Due** is blank.
- 39. Allow the **Payment Options** section to default.
- 40. Select the **Layout** link.

| < Summary                                                                                                    | Regular Entry                                                                                         |                                                                                          |
|----------------------------------------------------------------------------------------------------|----------------------------------------------------------------------------------------------------|------------------------------------------------------------------------------------------|
| Invoice Information Payments Voucher Attributes Business Unit WA220 Voucher ID NEXT Voucher Style Regular Voucher Total Amount 1,999.00 Enstite Neuris Yaw Mark | Invoice No 8675309<br>Invoice Date 01/23/2019<br>Incomplete Voucher<br>*Pay Terms 00<br>Q. Due Immedi | Run<br>Schedule Payments                                                                 |
| Payment Information                                                                                                    | Find   View All                                                                                       | First @ 1 of 1 @ Last                                                                    |
| Payment 1<br>"Remit to 0000044916 Q<br>Location 220 Q<br>"Address 1 Q<br>Marcia Kay Hisel<br>PO Box 218<br>Burley, WA 98322                                     | Gross Amount 1999.00 JSD Scheduled Due B<br>Discount 0.00 USD Net Due Discount Due Accounting Date    | Payment Inquiry Discount Denied Late Charge Express Payment Payment (0) Holiday/Currency |
| Payment Options                                                                                                    |                                                                                                    |                                                                                          |
| *Bank KYBNK Q<br>*Account CHCK Q<br>*Method EFT Q EFT<br>Message<br>Message will appear on remittance advice.                                                   | Pay Group Q "Netling Not Applicable"<br>"Handling Regular Payments V L/C ID Actions                   | Supplier Bank<br>Messages<br>Layout<br>Hold Payment<br>Separate Payment                  |
| Schedule Payment                                                                                                    |                                                                                                    |                                                                                          |
| *Action Schedule Payment V<br>Pay                                                                                                    | Payment Date Reference                                                                                |                                                                                          |
| Save Save For Later                                                                                                    |                                                                                                    | 🔥 Add 🔵 🗾 Update/Displa                                                                  |

- 41. The **EFT Layout** window displays. Use it to enter information to settle a payment through ctcLink Financial Gateway or Pay Cycle Manager.
- 42. Select **OK**.

| Invoice Date 01/23/2019 Action<br>Incomplete Voucher<br>*Pay Terms 00 Q Due Immedi | ~             |
|------------------------------------------------------------------------------------|---------------|
|                                                                                    | Find View All |
| EFT Layout<br>Layout PayCycle<br>Settle By<br>OK Cancel Refresh                    | Help          |
| *Handling Regular Payments V L/C ID<br>Hold Reason V Actions                       |               |
| - Burnant Date                                                                     |               |

43. The **EFT Layout** window disappears.

### 44. Select Schedule Payments.

#### 45. Select Save.

| K Summary                                                                                                    | Regular Entry                                                                                        |                                                                                                    |
|----------------------------------------------------------------------------------------------------|----------------------------------------------------------------------------------------------------|----------------------------------------------------------------------------------------------------|
| Invoice Information Payments Youcher Attributes                                                                                    |                                                                                                    |                                                                                                    |
| Business Unit WA220<br>Voucher ID NEXT<br>Voucher Style Regular Voucher<br>Total Amount 1,999.00<br>Supplier Name Marcia Kay Hisel | Invoice No 8275309<br>Invoice Date 01/23/2019<br>Incomplete Voucher<br>*Pay Terms 00<br>Q Due Immedi | Run<br>Schedule Payments                                                                                        |
| Payment Information                                                                                                    | Find View All                                                                                        | First 🛞 1 of 1 🛞 Las                                                                                            |
| Payment 1<br>"Remit to 000044916 Q<br>Location 220<br>Q<br>*Address 1<br>Q<br>Marcia Kay Hisel<br>PO Box 218<br>Burley, WA 98322   | Gross Amount 1999.00 USD Scheduled Due B<br>Discount 0.00 USD Net Due Discount Due Accounting Date   | Payment Inquiry<br>Discount Denied<br>Late Charge<br>Express Payment<br>Payment Comments(0)<br>Holiday/Currency |
| Payment Options                                                                                                    |                                                                                                    |                                                                                                    |
| *Bank KYBNK Q,<br>*Account CHCK Q,<br>*Method EFT Q, EFT<br>Message<br>Message will appear on remittance advice.                   | Pay Group Q *Netting Not Applicabl                                                                   | Supplier Bank<br>Messages<br>Layout<br>Hold Payment<br>Separate Payment                                         |
| Schedule Payment                                                                                                    |                                                                                                    |                                                                                                    |
| *Action Schedule Payment V<br>Pay                                                                                                  | Payment Date<br>Reference                                                                            |                                                                                                    |
| Save Save For Later                                                                                                    |                                                                                                    | Add J Update Displ                                                                                              |

46. Process complete.